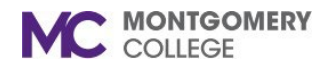

#### **Overview**

This job aid explains how to check Time Off Balances in Workday. This is an important process for employees that want to confirm their annual time off balance at the end of the year to avoid forfeiting any hours before the deadline. The deadline to use annual and personal time off for staff and administrators is always the last Friday before Winter Break, which is also the last day of the final pay period in the calendar year.

If you have any questions about your Time Off Results, please contact the HRIS Team at <u>HRWorkdaySupport@montgomerycollege.edu</u>.

1. Log into <u>Workday</u>. Click on the **Person/Picture icon**. Click on **View Profile**.

|                          |                                                  |     | r 🖶                       |
|--------------------------|--------------------------------------------------|-----|---------------------------|
| Job Details              |                                                  |     | 8                         |
| Employee ID              | M2123456789                                      |     | On behalf of: Julie Staff |
| Supervisory Organization | Montgomery College (Jermaine Williams) >> Mather |     | View Profile              |
| Position                 | P000190 Administrative Aide II                   |     | View Prome                |
| Business Title           | Administrative Aide II                           | Â   | Home                      |
| Job Profile              | Administrative Aide II                           | -00 |                           |
|                          |                                                  | ዶ   | My Account >              |

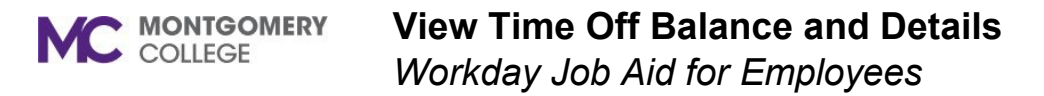

2. To view current Time Off balances, click on Absence, then Absence Balance.

Your current balances will populate for all applicable Absence Plans (i.e., Time Off) on the left.

| ≡м     | ENU             | MC<br>IONTGOMERY COLLEGE   |   |                                               |              | Q Searc                   | h                          |                                 |                             |                      |                              |                                     |                    |                                                                 | ¢° e                                            |
|--------|-----------------|----------------------------|---|-----------------------------------------------|--------------|---------------------------|----------------------------|---------------------------------|-----------------------------|----------------------|------------------------------|-------------------------------------|--------------------|-----------------------------------------------------------------|-------------------------------------------------|
|        | Juli            | e Staff<br>trative Aide II | ē | Absence Requests Absence                      | Balance      |                           |                            |                                 |                             |                      |                              |                                     |                    |                                                                 |                                                 |
|        |                 | loctions                   |   | Balances Tracked in Hours 5 items             |              |                           |                            |                                 |                             |                      |                              |                                     |                    |                                                                 | ᆁᇴᇜᇛ╏ᅖ                                          |
|        | Email           | Ham Team                   |   | Absence Plan                                  | Unit of Time | Beginning Year<br>Balance | Accrued<br>Year To<br>Date | Absence<br>Paid Year To<br>Date | Beginning Period<br>Balance | Accrued in<br>Period | Absence<br>Paid in<br>Period | Carryover<br>Forfeited in<br>Period | Balance As Of Date | Balance As of<br>Date (Includes<br>Events Awaiting<br>Approval) | As of Period                                    |
| 88     | Summary         |                            |   | Annual Time Off Plan -<br>Staff/Administrator | Hours        | 143.7                     | 24.6                       | 20                              | 148.3                       | 0                    | 0                            | 0                                   | 148.3              | 148.3                                                           | 02/15/2025 - 02/28/2025 (Pay 12<br>MO BiWeekly) |
| ▣      | Overview<br>Job |                            |   | Enrichment Time Off Plan                      | Hours        | 0                         | 8                          | 0                               | 8                           | 0                    | 0                            | 0                                   | 8                  | 8                                                               | 02/15/2025 - 02/28/2025 (Pay 12<br>MO BiWeekly) |
| •      | Compensa        | ation                      |   | Personal Time Off Plan                        | Hours        | 0                         | 24                         | 8                               | 16                          | 0                    | 0                            | 0                                   | 16                 | 16                                                              | 02/15/2025 - 02/28/2025 (Pay 12<br>MO BiWeekly) |
| ⊡<br>⊘ | Pay<br>Benefits |                            |   | Sick Time Off                                 | Hours        | 313.91                    | 14.76                      | 16                              | 312.67                      | 0                    | 0                            | 0                                   | 312.67             | 304.67                                                          | 02/15/2025 - 02/28/2025 (Pay 12<br>MO BiWeekly) |
| 1      | Absence         |                            |   |                                               |              |                           |                            |                                 |                             |                      |                              |                                     | Total: 484.97      | 476.97                                                          |                                                 |
|        | Contact         |                            |   |                                               |              |                           |                            |                                 |                             |                      |                              |                                     |                    |                                                                 |                                                 |

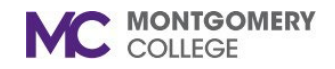

3. To view time off balances as of a future date, click on **Absence**, then the **Absence Requests** tab, then select **Add Absence**.

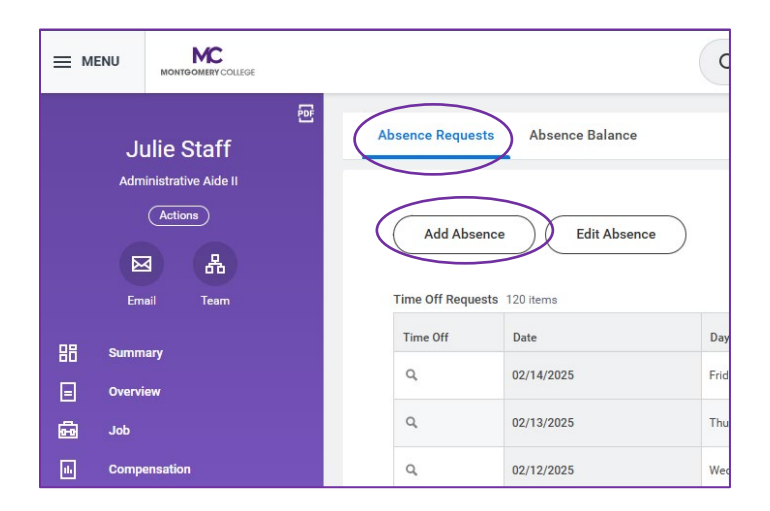

4. Enter the date in the **Balance as of** field. You can click on the calendar icon and select the date, or type it in.

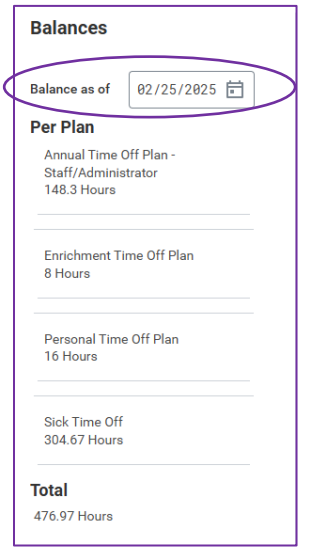

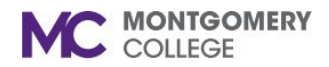

# View Time Off Balance and Details

Workday Job Aid for Employees

For example, to view time off balances for the end of the 2025 calendar year, enter 12/19/25 as the **Balance as of date**.

| Balances                                      |                      |  |
|-----------------------------------------------|----------------------|--|
| Balance as of                                 | 12/19/2025           |  |
| Per Plan                                      |                      |  |
| Annual Time C<br>Staff/Adminis<br>283.6 Hours | Off Plan -<br>trator |  |
| Enrichment Ti<br>8 Hours                      | me Off Plan          |  |
| Personal Time<br>16 Hours                     | e Off Plan           |  |
| Sick Time Off<br>385.85 Hours                 |                      |  |
| Total                                         |                      |  |
| 693.45 Hours                                  |                      |  |
|                                               |                      |  |

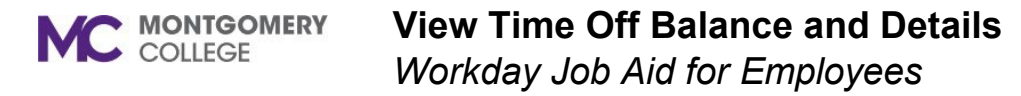

5. To view time off balance details, including all future accruals (additions) and approved future time off requests (deductions), click on **Actions**, then select **Time and Absence**, then **View Time Off Results by Period**.

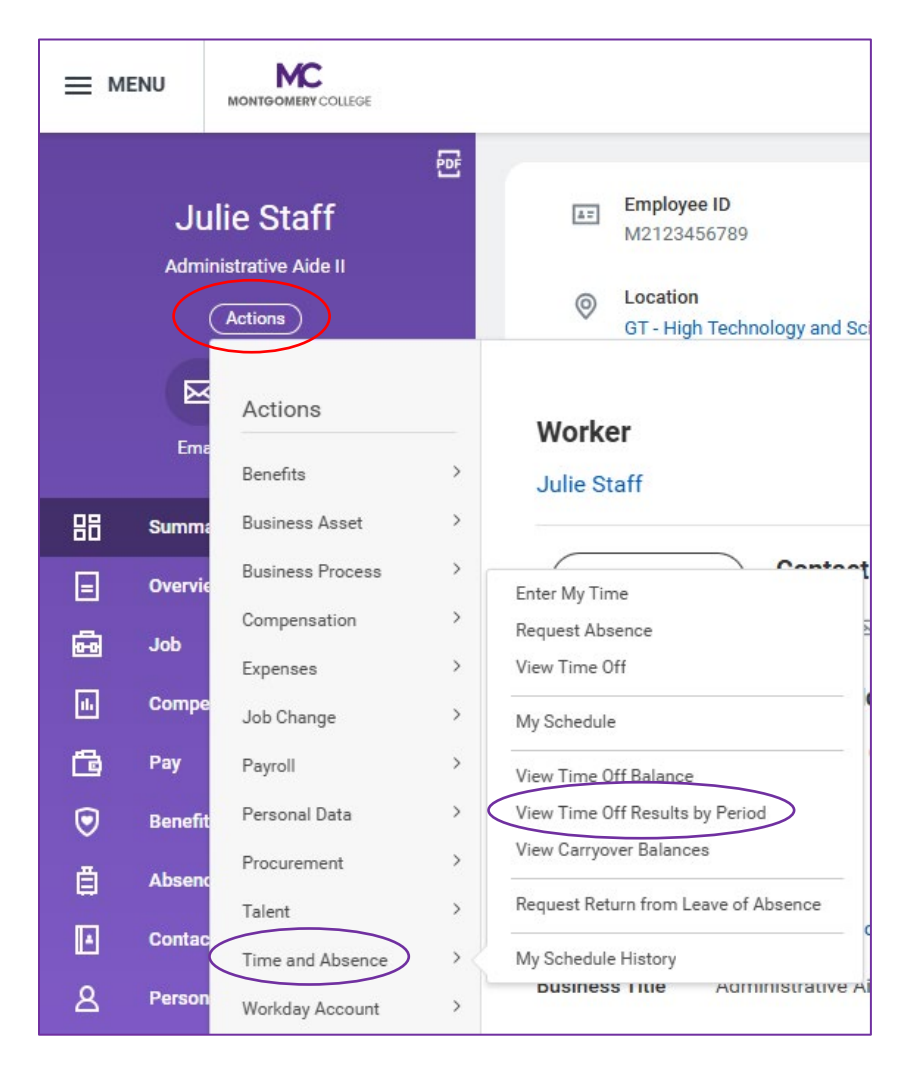

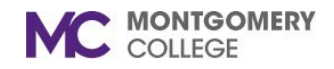

6. Select the Time Off Plan you want to view.

| Time Off Results by Period |                                               |     |  |  |  |  |  |  |  |  |  |
|----------------------------|-----------------------------------------------|-----|--|--|--|--|--|--|--|--|--|
| Julie Staff                |                                               |     |  |  |  |  |  |  |  |  |  |
|                            |                                               |     |  |  |  |  |  |  |  |  |  |
| Time Off Plans *           | Search 🗮                                      |     |  |  |  |  |  |  |  |  |  |
| Periods *                  | ← All Time Off Plans                          |     |  |  |  |  |  |  |  |  |  |
|                            | Annual Time Off Plan -<br>Staff/Administrator |     |  |  |  |  |  |  |  |  |  |
|                            | Enrichment Time Off Plan                      |     |  |  |  |  |  |  |  |  |  |
|                            | Personal Time Off Plan                        | cel |  |  |  |  |  |  |  |  |  |
|                            | Sick Time Off                                 |     |  |  |  |  |  |  |  |  |  |

7. Select the **Periods** you want to view. For example, to view all of 2025, select **2025**, press **ctrl + a** and click on **any checkbox** (this will select all 2025 periods). Once the periods populate, click **OK**.

| Time Off Resu    | lts by Period                                                                                     |    |     | ×                   |
|------------------|---------------------------------------------------------------------------------------------------|----|-----|---------------------|
| Julie Staff      |                                                                                                   |    |     |                     |
| Time Off Plans ★ | × Annual Time Off Plan -<br>Staff/Administrator                                                   | ≔  |     |                     |
| Periods *        | Search                                                                                            | := |     |                     |
|                  | ← 2025                                                                                            |    |     |                     |
|                  | 12/20/2025 - 01/02/2026 (Pay 12<br>MO BiWeekly)   12/06/2025 - 12/19/2025 (Pay 12<br>MO BiWeekly) | *  | cel | ок                  |
|                  | 11/22/2025 - 12/05/2025 (Pay 12<br>MO BiWeekly)                                                   |    |     | FTE                 |
|                  | 11/08/2025 - 11/21/2025 (Pay 12<br>MO BiWeekly)                                                   |    |     | Location            |
|                  | 10/25/2025 - 11/07/2025 (Pay 12<br>MO BiWeekly)                                                   |    |     | Hire Date           |
|                  | 10/11/2025 - 10/24/2025 (Pay 12<br>MO BiWeekly)                                                   |    |     | Original Hire Date  |
|                  | 09/27/2025 - 10/10/2025 (Pay 12<br>MO BiWeekly)                                                   |    |     | Continuous Service  |
|                  | 09/13/2025 - 09/26/2025 (Pay 12<br>MO BiWeekly)                                                   |    |     | Length of Service   |
|                  | 08/30/2025 - 09/12/2025 (Pay 12<br>MO BiWeekiv)                                                   |    |     | Time in Position    |
|                  | 08/16/2025 - 08/29/2025 (Pay 12<br>MO BiWeekly)                                                   |    |     | Time in Job Profile |
|                  |                                                                                                   |    |     | Contact Infor       |

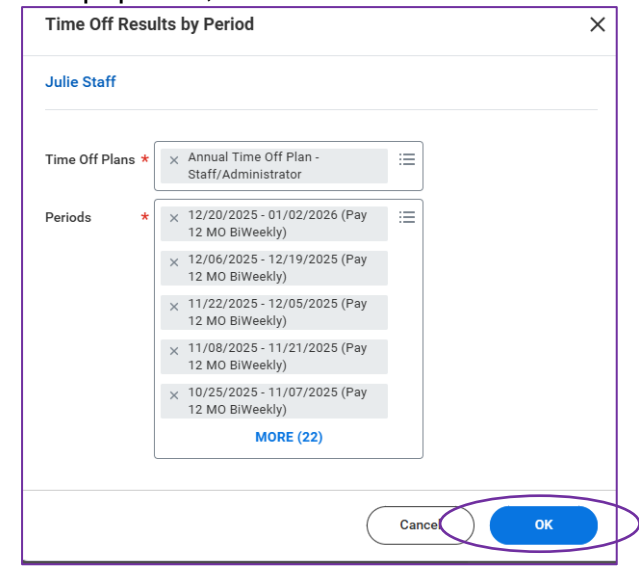

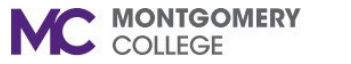

8. The Time Off Results by Period report will populate. To export this report to Excel or PDF, click on the **Excel or PDF icons** on the right.

The report will show the full year if you enter the last Friday of the final pay period of the applicable calendar year. Scroll to the bottom to find the final pay period. It will include what you started with, what you have already and will accrue per pay period for the rest of the year, and the ending balance.

| Time Off Results b                                                                                                    | <b>/ Period</b> Julie Staff ・・・・・・・・・・・・・・・・・・・・・・・・・・・・・・・・・・・ |              |                        |                         |                                  |                             |                   |                            |                                  |                             | (19)                                                               |
|----------------------------------------------------------------------------------------------------|-----------------------------------------------------------------|--------------|------------------------|-------------------------|----------------------------------|-----------------------------|-------------------|----------------------------|----------------------------------|-----------------------------|--------------------------------------------------------------------|
| To view details drill down on Year to Date values                                                                                                    |                                                                 |              |                        |                         |                                  |                             |                   |                            |                                  |                             |                                                                    |
| Periods 12/20/2025-01/02/2026 (Pay 12 M0 BIWeekly)   12/06/2025-12/19/2025 (Pay 12 M0 BIWeekly)   11/22/2025 12/05/2025 (Pay 12 M0 BIWeekly)   11/08/2025-11/21/2025 (Pay 12 M0 BIWeekly)   10/05/2025-11/21/2025 (Pay 12 M0 BIWeekly)   10/05/2025-11/07/2025 (Pay 12 M0 BIWeekly)   0/05/2025-11/07/2025 (Pay 12 M0 BIWeekly)   Time Off Plan Annual Time Off Plan - Staff/Administrator |                                                                 |              |                        |                         |                                  |                             |                   |                            |                                  |                             |                                                                    |
| Balance Period                                                                                                    | Time Off Plan                                                   | Unit of Time | Beginning Year Balance | Accrued Year To<br>Date | Time Off<br>Paid Year<br>To Date | Beginning Period<br>Balance | Accrued in Period | Time Off Paid<br>in Period | Carryover Forfeited in<br>Period | Balance at End of<br>Period | Balance at End of<br>Period (Includes Events<br>Awaiting Approval) |
| 12/21/2024 - 01/03/2025 (Pay 12 M<br>BiWeekly)                                                                                                    | Annual Time Off Plan - Staff/Administrator                      | Hours        | 143.7                  | 6.15                    | 0                                | 143.7                       | 6.15              | 0                          | 0                                | 149.85                      | 149.85                                                             |
| 01/04/2025 - 01/17/2025 (Pay 12 M<br>BiWeekly)                                                                                                    | Annual Time Off Plan - Staff/Administrator                      | Hours        | 143.7                  | 12.3                    | 0                                | 149.85                      | 6.15              | 0                          | 0                                | 156                         | 156                                                                |
| 01/18/2025 - 01/31/2025 (Pay 12 M<br>BiWeekly)                                                                                                    | 0 Annual Time Off Plan - Staff/Administrator                    | Hours        | 143.7                  | 18.45                   | 0                                | 156                         | 6.15              | 0                          | 0                                | 162.15                      | 162.15                                                             |
| 02/01/2025 - 02/14/2025 (Pay 12 M<br>BiWeekly)                                                                                                    | 0 Annual Time Off Plan - Staff/Administrator                    | Hours        | 143.7                  | 24.6                    | 20                               | 162.15                      | 6.15              | 20                         | 0                                | 148.3                       | 148.3                                                              |
| 02/15/2025 - 02/28/2025 (Pay 12 M<br>BiWeekly)                                                                                                    | 0 Annual Time Off Plan - Staff/Administrator                    | Hours        | 143.7                  | 30.75                   | 20                               | 148.3                       | 6.15              | 0                          | 0                                | 154.45                      | 154.45                                                             |
| 03/01/2025 - 03/14/2025 (Pay 12 M                                                                                                    | Annual Time Off Plan - Staff/Administrator                      | Hours        | 143.7                  | 36.9                    | 20                               | 154.45                      | 6.15              | 0                          | 0                                | 160.6                       | 160.6                                                              |

**Important**: This report is based on full accruals for full-time employees working 80 hours each future pay period. If you work less than 80 hours, then the applicable accrual will be prorated, but not until after the pay period has been closed and payroll has been processed.

Part-time with less than 100% FTE, the report will prorate based on the applicable FTE, but the actual amount can vary based on total hours actually worked.